# Submitting EPA Form 3540-16 Through the SSTS CDX Application

#### Overview

- EPA Form 3540-16 is used to submit pesticide reports for registered pesticide and device producing establishments.
- All domestic and foreign producing establishments, regardless of whether the establishment produced or distributed a pesticide, active ingredient or device must submit an annual report. (FIFRA § § 7 and 17)
- This quick reference guide displays how to electronically submit a Form 3540-16 for a registered establishment.

#### Step 1: SSTS Home Screen

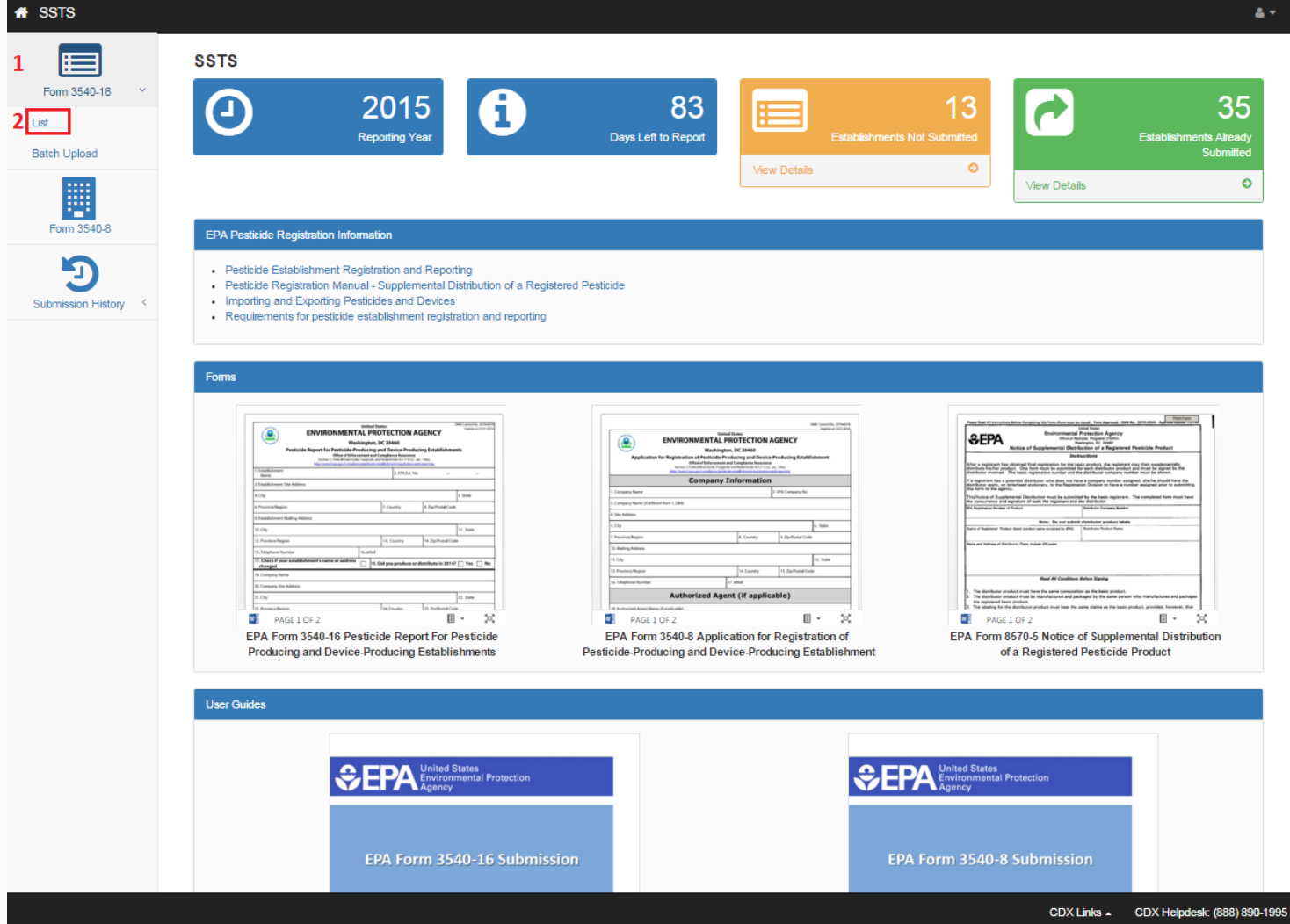

### Step 2: View 3540-16 List

| SSTS                 |                      |                                                                              |                              |                                                       | S                         | STS TEST COMPAN           | NY 1 (11111) 🛛 🚢 🤋        |
|----------------------|----------------------|------------------------------------------------------------------------------|------------------------------|-------------------------------------------------------|---------------------------|---------------------------|---------------------------|
|                      |                      |                                                                              | Fo                           | orm 3540-16 List                                      |                           |                           |                           |
| Form 3540-16 🛛 🎽     | Below are all the es | tablishments within your company, and the                                    | e status of each establishme | ent's Form 3540-16 for this reporting year.           |                           |                           |                           |
| List                 | 40 entries found.    | 1, 2 ₩₩                                                                      | Establishmen                 | t Search: Form State                                  | us: All                   | <ul> <li>Items</li> </ul> | Per Page: 25 🔹            |
| Batch Upload         | Est. No.             | ¢                                                                            | Est. Contact                 | Site Address                                          | ◆ Form Status ◆           | Batch Upload 🕈            | Inactivation<br>Request + |
|                      | 11111-BEL-1          | BELGIUM FOREIGN<br>ESTABLISHMENT                                             | Test Contact                 | CLOS DES CHATS 9<br>WOULWE-SAINT-PIERRE, BEL, 1150    | In Progress               | No                        | No                        |
| Form 3540-8          | 11111-BRA-1          | Kill em all                                                                  | Jame Hetfield                | 1234 Battery Drive<br>Metallica, BRA, 40290-270       | In Progress               | No                        | No                        |
| Submission History < | 11111-VA-2           | CVS PHARMACY #1417 [For Testing<br>Purposes: Produced 2 Products in<br>2014] | Test Contact                 | 13031 LEE-JACKSON HWY<br>FAIRFAX, VA, US, 22033       | In Progress               | No                        | No                        |
|                      | 11111-VA-3           | 7-ELEVEN #25151 [For Testing<br>Purposes: Zero Production in 2014]           | Test Contact                 | 11714 SUNSET HILLS RD<br>RESTON, VA, US, 20190        | Ready to Submit<br>to EPA | Yes                       | Yes                       |
|                      | 11111-VA-5           | CHARTER OAK APARTMENTS                                                       | Test Contact                 | 11637 CHARTER OAK COURT<br>RESTON, VA, US, 20190-4522 | In Progress               | No                        | No                        |
|                      | 11111-VA-7           | FX CO PUB LIB RESTON REG BR                                                  |                              | 11925 BOWMAN TOWNE DR<br>RESTON, VA, US, 20190        | Not Started               | No                        | No                        |
|                      | 11111-VA-9           | HUNTER ASSOCIATES LAB INC                                                    | Test Contact                 | 11491 SUNSET HILLS RD<br>RESTON, VA, US, 20190        | Not Started               | No                        | No                        |
|                      | 11111-VA-11          | ARLINGTON AUTOCARE INC                                                       | Test Contact                 | 3298 WILSON BLVD<br>ARLINGTON, VA, US, 22201          | Not Started               | No                        | No                        |
|                      | 11111-VA-13          | FLYING DUTCHMAN<br>TRANSMISSIONS                                             | Test Contact                 | 1324 N DANVILLE ST<br>ARLINGTON, VA, US, 22201        | Not Started               | No                        | No                        |
|                      | 11111-VA-14          | GEORGE MASON METRO CAMPUS                                                    | Test Contact                 | 3401 N FAIRFAX DR<br>ARLINGTON, VA, US, 22201         | Not Started               | No                        | No                        |
|                      | 11111-VA-15          | LYON VILLAGE APARTMENTS                                                      | Test Contact                 | 3000 LEE HIGHWAY<br>ARLINGTON, VA, US, 22201          | Not Started               | No                        | No                        |
|                      | 11111-VA-16          | SEARS ROEBUCK & CO                                                           | Test Contact                 | 1205 N FILMORE ST<br>ARLINGTON, VA, US, 22201         | Not Started               | No                        | No                        |

### Step 3: Creating a Passphrase

|                  | Create Passphrase                                                                                                    |
|------------------|----------------------------------------------------------------------------------------------------|
| orm 3540-16 C    | Please create a passphrase that is at least 8 characters in length and does not exceed 20 characters. To protect your data, your passphrase should contain a combination of letters and numbers. The passphrase you create may include spaces but should not contain special characters (for example, +,?, and *). This passphrase will be used for all submissions for your company for this reporting year 2015. Your passphrase will be used as an encryption key to protect the contents of your data. Your data cannot be accessed without this passphrase. As a Primary Submitter, you are responsible for remembering your passphrase and distributing it to only users within your company authorized to access this data. |
| sssion History < | New Passphrase Confirm Passphrase Cancel Next                                                                                                    |
|                  | Do Not Forgot Your Passphrasel<br>For security reasons, the system administrator does not have access to your passphrase and cannot retrieve it or reset<br>It to a new one. If you have forgotten your passphrase, you must create a new submission.                                                                                                    |

#### Step 4: Enter Passphrase

| SSTS               | SSTS TEST COMPANY 1 (11111                                                                                                    | ) 🚨 |
|--------------------|----------------------------------------------------------------------------------------------------|-----|
| Eorm 3540-16       | Enter Passphrase                                                                                                    |     |
|                    | Please enter your passphrase for your company and reporting year 2015 and click the "Next" button.                                                                                                    |     |
| Form 3540-8        | Enter Passphrase                                                                                                    |     |
| Submission History | Cancel Next                                                                                                    |     |
|                    | Do Not Forgot Your Passphrase!<br>For security reasons, the system administrator does not have access to your passphrase and cannot retrieve it or reset it to a new one. If<br>you have forgotten your passphrase, you must create a new submission. |     |
|                    |                                                                                                    |     |
|                    |                                                                                                    |     |
|                    |                                                                                                    |     |
|                    |                                                                                                    |     |
|                    |                                                                                                    |     |
|                    |                                                                                                    |     |

#### **Step 5: Review Establishment Information**

| SSTS                                                  |                                                             | SST                                                                    | S TEST COMPANY 1 (11111)       |
|-------------------------------------------------------|-------------------------------------------------------------|------------------------------------------------------------------------|--------------------------------|
|                                                       |                                                             | Review Establishment Information                                       |                                |
| Form 3540-16 <                                        | Do you wish to change the information for this esta  Yes No | blishment?                                                             |                                |
| Form 3540-8                                           | Establishment Name                                          | CVS PHARMACY #1417 [For Testing Purposes: Produced 2 Products in 2014] |                                |
| 5                                                     | Establishment Site Address                                  |                                                                        |                                |
| Submission History <                                  | If your establishment's State has changed, pleas            | se contact your regional coordinator.                                  |                                |
|                                                       | Site Address 1                                              | 13031 LEE-JACKSON HWY                                                  |                                |
|                                                       | Site Address 2                                              |                                                                        |                                |
|                                                       | City                                                        | FAIRFAX                                                                |                                |
|                                                       | State                                                       | Virginia                                                               |                                |
|                                                       | Postal Code                                                 | 22033                                                                  |                                |
| Reporting Year<br>2015                                | Country                                                     | United States                                                          |                                |
| Establishment Number                                  |                                                             |                                                                        |                                |
| Establishment                                         | Establishment Mailing Address                               |                                                                        |                                |
| CVS PHARMACY #1417 [For<br>Testing Purposes: Produced | If your establishment's State has changed, pleas            | se contact your regional coordinator.                                  |                                |
| 2 Products in 2014]<br>13031 LEE-JACKSON HWY          | Mailing Address 1                                           | 13031 LEE-JACKSON HWY                                                  |                                |
| FAIRFAX, VA 22033<br>US                               | Mailing Address 2                                           |                                                                        |                                |
|                                                       |                                                             |                                                                        |                                |
|                                                       |                                                             | CDX Li                                                                 | nks 🔺 CDX Heindesk: (888) 890- |

#### Step 6: Confirm Address Change

| Do you wish to change the information for this establishment?                        |                           |
|--------------------------------------------------------------------------------------|---------------------------|
| © No                                                                                 |                           |
| E stabilishment Name                                                                 | HUNTER ASSOCIATES LAB INC |
| Establishment Site Address                                                           |                           |
| If your establishment's State has changed, please contact your regional coordinator. |                           |
| 3its Address 1                                                                       | 11491 SUNSET HILLS RD     |
| 3lite Address 2                                                                      |                           |
| City                                                                                 | RESTON                    |
| State                                                                                | Virginia                  |
| Postal Code                                                                          | 20190                     |
| Country                                                                              | United States             |
|                                                                                      |                           |
| Establishment Mailing Address                                                        |                           |
| If your establishment's State has changed, please contact your regional coordinator. |                           |
| Mailing Address 1                                                                    | 11491 SUNSET HILLS ND     |
| Malling Address 2                                                                    |                           |
| City                                                                                 | RESTON                    |
| State                                                                                | Virginia                  |
| Postal Code                                                                          | 20190                     |
| Country                                                                              | United States             |
|                                                                                      |                           |
| Establishment Contact minimation                                                     |                           |
| First Name                                                                           | Test                      |
| Last Name                                                                            | Contact                   |
| Tite                                                                                 | Test Title                |
| Phone Number                                                                         | (555) 555-5555            |
| Email                                                                                | test@example.com          |
|                                                                                      |                           |
| Previous Next                                                                        |                           |

#### Step 7: Production Check

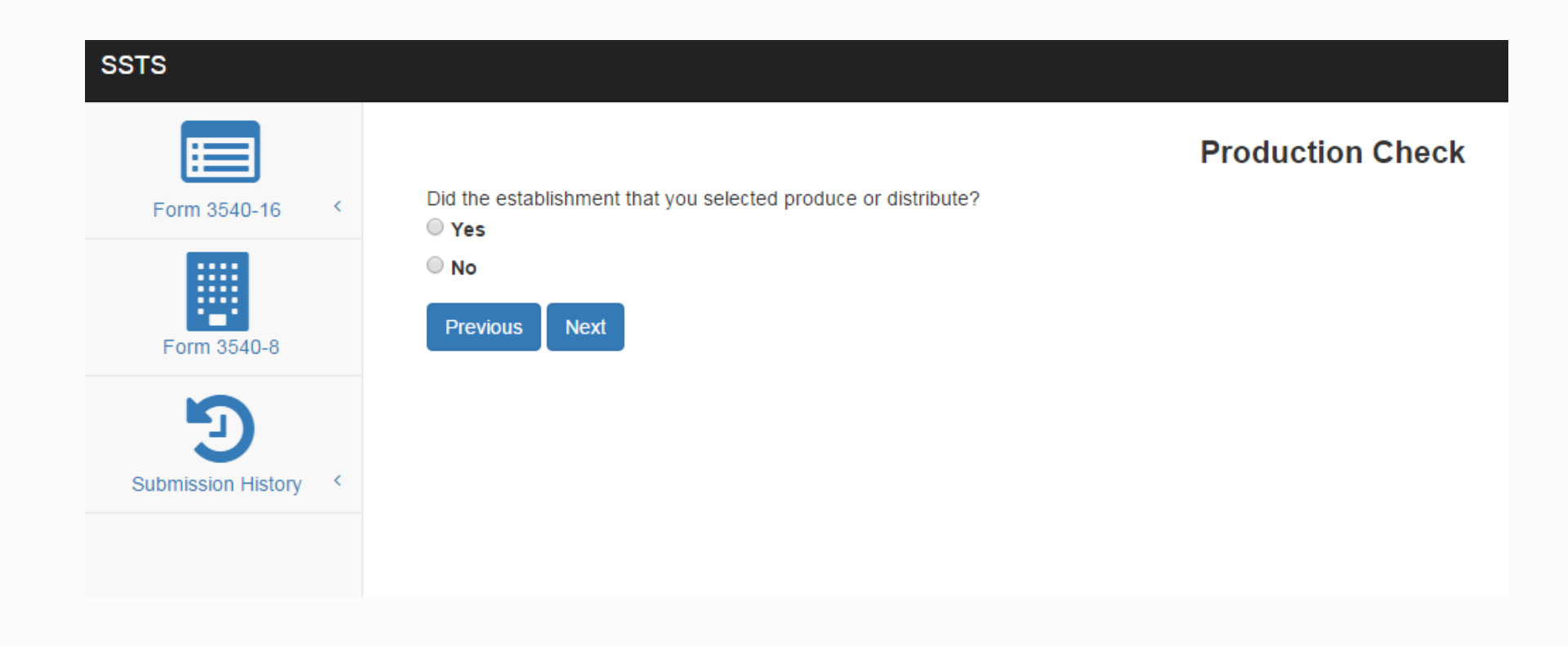

# Step 8: Confirm Production, Add Product

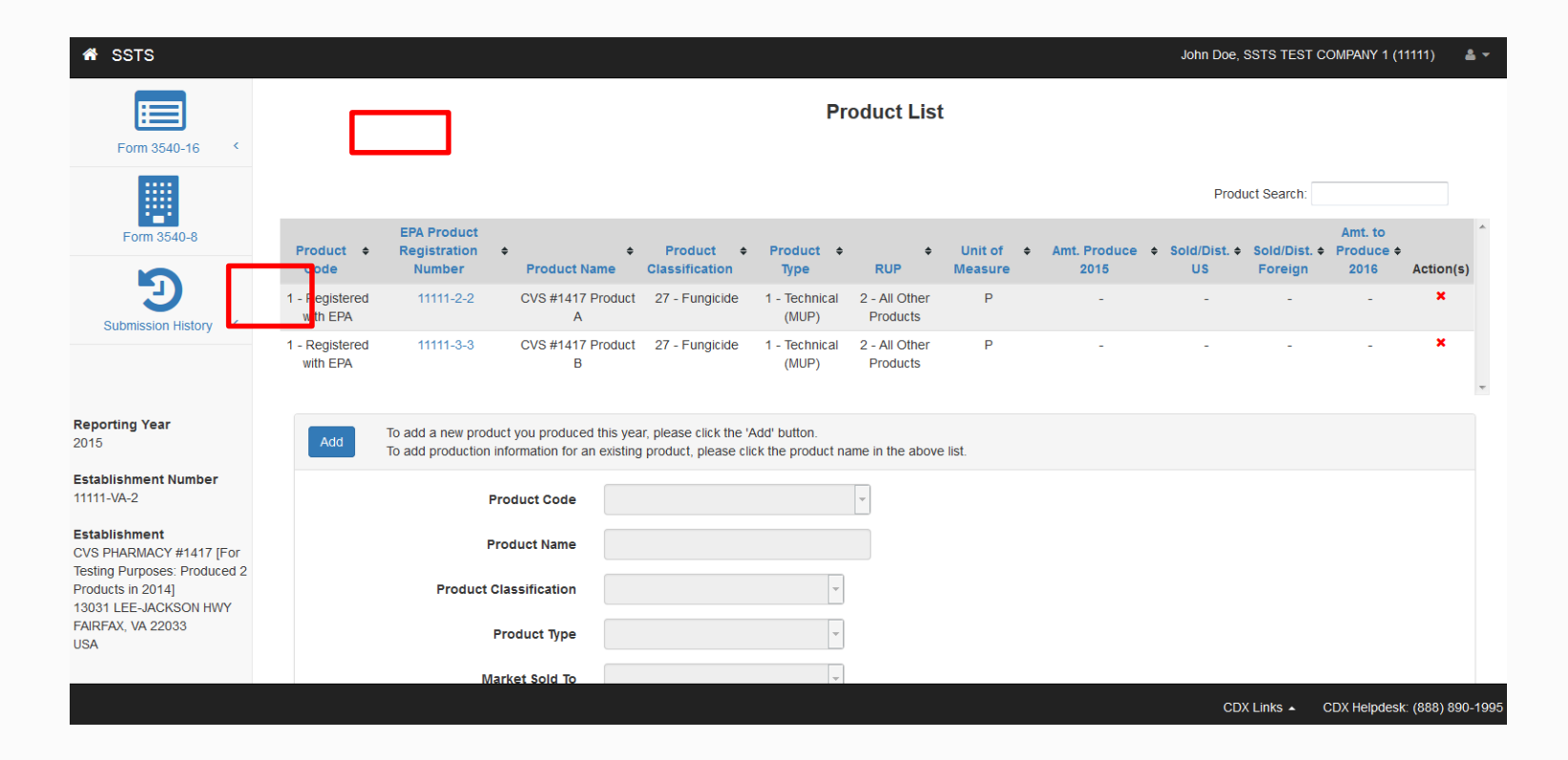

#### **Step 9: Enter Product Information**

| Save Cancel After enteri<br>please click                  | ng information, please click the 'Save' button to save changes, or<br>the 'Cancel' button to discard them. |
|-----------------------------------------------------------|----------------------------------------------------------------------------------------------------|
| Product Code                                              | 1 - Registered with EPA                                                                                    |
| EPA Product Registration No.                              | 11111 - 22 - 33                                                                                            |
| Product Name                                              | 2                                                                                                    |
| Product Classification                                    | 18 - Sterilizer                                                                                            |
| Product Type                                              | 1 - Technical (MUP)                                                                                        |
| Market Sold To                                            | USA •                                                                                                    |
| RUP                                                       | 1 - Restricted Use Pesticide                                                                               |
| Unit of Measure                                           | @ - Each •                                                                                                 |
| Amount Produced, Repackaged, or Relabeled (2015)          | 1111                                                                                                    |
| Amount Sold or Distributed - US (2015)                    | 1111                                                                                                    |
| Amount Sold or Distributed - Foreign (2015)               |                                                                                                    |
| Amount to be Produced, Repackaged, or Relabeled<br>(2016) | 11111                                                                                                    |
| Comments                                                  | Product Addition                                                                                           |
|                                                           |                                                                                                    |
|                                                           |                                                                                                    |

#### **Step 10: Review Product Information**

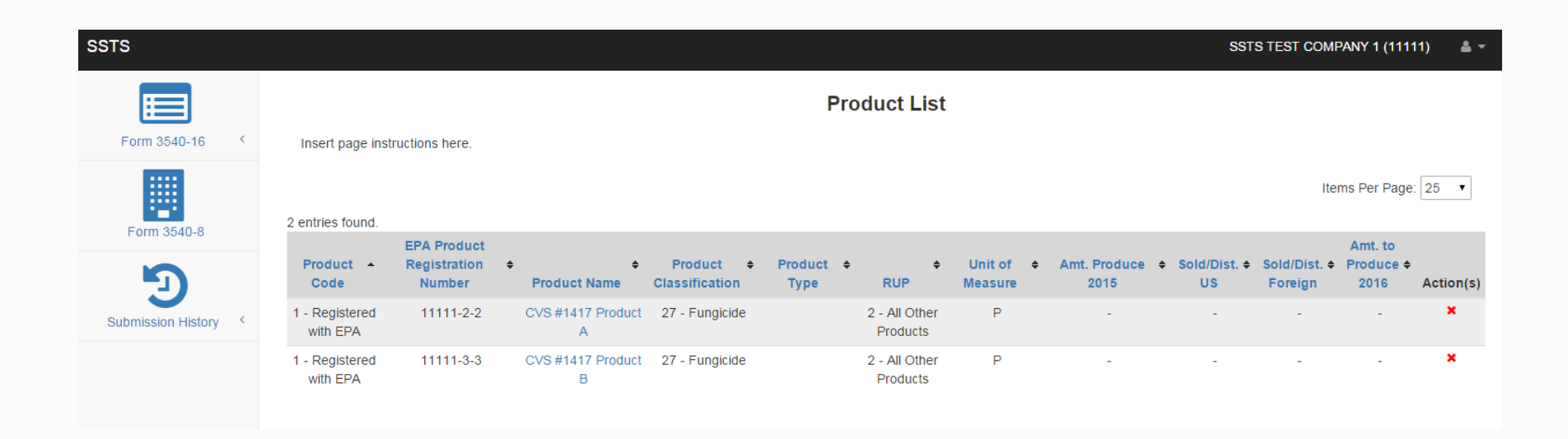

#### **Step 11: Confirm Production**

| SSTS                 |                                                     |                                                                                         |
|----------------------|-----------------------------------------------------|-----------------------------------------------------------------------------------------|
|                      | Product Code                                        | You have entered (2) products.<br>If this is the correct number of products, click OK.  |
| Form 3540-16 <       | Product Name                                        | If this is incorrect, click Cancel to add or remove products<br>from your Product List. |
|                      | Product Classification                              | Prevent this page from creating additional dialogs.                                     |
| Form 3540-8          | Product Type                                        | <b>OK</b> Cancel                                                                        |
| Э                    | Market Sold To                                      | T                                                                                       |
| Submission History < | RUP                                                 | T                                                                                       |
|                      | Unit of Measure                                     | T                                                                                       |
|                      | Amount Produced, Repackaged, or<br>Relabeled (2015) |                                                                                         |
|                      | Amount Sold or Distributed - US (2015)              |                                                                                         |
|                      | Amount Sold or Distributed - Foreign<br>(2015)      |                                                                                         |

# **Submit Inactivation Request**

# Step 8: Confirm Zero Production

| SSTS                 |                                                                 | ×                                       |  |
|----------------------|-----------------------------------------------------------------|-----------------------------------------|--|
|                      |                                                                 | Do you wish to confirm zero production? |  |
| Form 3540-16 <       | Did the establishment that you selected pro                     | <b>OK</b> Cancel                        |  |
| Form 3540-8          | Did the establishment that you selected produce or<br>Yes<br>No | distribute?                             |  |
| Submission History < | Previous Next                                                   |                                         |  |

# Step 9: Inactivation

| SSTS                                          |                                                                                                    |
|-----------------------------------------------|----------------------------------------------------------------------------------------------------|
|                                               | Request to Inactivate Establishment                                                                                                    |
| Form 3540-16 <                                | Our system has detected that you have submitted at least two consecutive years or reports indicating zero production.                                                                                                    |
| Form 3540-8                                   | <ul> <li>Active Establishments:</li> <li>To inactivate your establishment, you may do so at this time by completing the drop-downs below.</li> <li>Inactive establishments may no longer produce any pesticides, active ingredients or devices and are no longer required to submit an annual report.</li> </ul> |
|                                               | Do you wish to request inactivation of this establishment?                                                                                                    |
| 2                                             | • Yes                                                                                                    |
| Submission History                            |                                                                                                    |
|                                               | Please choose a reason for inactivation:                                                                                                    |
|                                               | No Longer Producing                                                                                                    |
|                                               | Please give a short explanation for why you are requesting inactivation:                                                                                                    |
|                                               | This establishment is no longer producing.                                                                                                    |
|                                               |                                                                                                    |
|                                               |                                                                                                    |
|                                               | Previous Next                                                                                                    |
|                                               |                                                                                                    |
| Reporting Year<br>2015                        |                                                                                                    |
| Establishment Number                          |                                                                                                    |
| 11111-VA-3                                    |                                                                                                    |
| Establishment<br>7-ELEVEN #25151 [For         |                                                                                                    |
| Testing Purposes: Zero<br>Production in 20141 |                                                                                                    |
| 11714 SUNSET HILLS RD                         |                                                                                                    |
| RESTON, VA 20190                              |                                                                                                    |
| 00                                            |                                                                                                    |
|                                               |                                                                                                    |
|                                               |                                                                                                    |

# Submit EPA Form 3540-16

#### Step 1: SSTS Home Screen

| SSTS                                       |                                                                                                    |                                                                                                    | å *                                                                    |
|--------------------------------------------|----------------------------------------------------------------------------------------------------|----------------------------------------------------------------------------------------------------|------------------------------------------------------------------------|
| 1 Form 3540-16 ~<br>2 List<br>Batch Uploed | SSTS<br>2015<br>Reporting Year                                                                                                    | 83<br>Days Left to Report                                                                                                    | 13<br>Not Submitted<br>The Details Aready<br>Submitted<br>View Details |
| Submission History                         | EPA Pesticide Registration Information  Pesticide Establishment Registration and Reporting Pesticide Registration Manual - Supplemental Distribution of a Regis Importing and Exporting Pesticides and Devices Requirements for pesticide establishment registration and reporting Forms                                                                                                    | stered Pesticide                                                                                                    |                                                                        |
|                                            | NUMBER       NUMBER       NUMER       NUMBER       NUMBER | Market Alexandrom Alexandrom | <form></form>                                                          |
|                                            | User Guides                                                                                                    |                                                                                                    | PA Form 3540-8 Submission                                              |
|                                            |                                                                                                    |                                                                                                    | CDX Links - CDX Helpdesk: (888) 890-1995                               |

#### Step 2: Submit Ready Forms

SSTS

| Below are all the establishments within | your company, and the status of each establishment's Form 3540-16 for this | reporting year. |                 |   |                                                       |                 |                        |                  |              |            |
|-----------------------------------------|----------------------------------------------------------------------------|-----------------|-----------------|---|-------------------------------------------------------|-----------------|------------------------|------------------|--------------|------------|
| 20 entries found.                       |                                                                            |                 |                 |   |                                                       | Establishment S | earch:                 | Form Status: All | Items Per P  | Page: 25 🔻 |
| Est. No.                                | - Est. Name                                                                | •               | Est. Contact    | 0 | Site Address                                          | ٠               | Form Status            | Batch Upload     | Inactivation | Request •  |
| 11111-BEL-1                             | BELGIUM FOREIGN ESTABLISHMENT                                              |                 | Test Contact    |   | CLOS DES CHATS 0<br>WOULWE-SAINT-PIERRE, BEL, 1150    |                 | In Progress            | No               | Ne           | 0          |
| 11111-VA-2                              | CVS PHARMACY #1417 [For Testing Purposes: Produced 2 Products in :         | 2014]           | Test Contact    |   | 13031 LEE-JACKSON HWY<br>FAIRFAX, VA, US, 22033       | •               | In Progress            | No               | N            | 0          |
| 11111-VA-3                              | 7-ELEVEN #25151 [For Testing Purposes: Zero Production in 2014]            |                 | Test Contact    |   | 11714 SUNSET HILLS RD<br>RESTON, VA, US, 20190        | •               | Ready to Submit to EPA | Yes              | Ye           | łs         |
| 11111-VA-5                              | CHARTER OAK APARTMENTS                                                     |                 | Test Contact    |   | 11637 CHARTER OAK COURT<br>RESTON, VA, US, 20190-4522 | •               | In Progress            | No               | N            | 0          |
| 11111-VA-7                              | FX CO PUB LIB RESTON REG BR                                                |                 | Michael Seavey  |   | 11925 BOWMAN TOWNE DR<br>RESTON, VA, US, 20190        |                 | In Progress            | No               | Ne           | 0          |
| 11111-VA-9                              | HUNTER ASSOCIATES LAB INC                                                  |                 | Test Contact    |   | 11401 SUNSET HILLS RD<br>RESTON, VA, US, 20100        | •               | In Progress            | No               | Ye           | 15         |
| 11111-VA-11                             | ARLINGTON AUTOCARE INC                                                     |                 | Test Contact    |   | 3298 WILSON BLVD<br>ARLINGTON, VA, US, 22201          |                 | In Progress            | No               | N            | 0          |
| 11111-VA-13                             | FLYING DUTCHMAN TRANSMISSIONS                                              |                 | Test Contact    |   | 1324 N DANVILLE ST<br>ARLINGTON, VA, US, 22201        | •               | In Progress            | No               | N            | 0          |
| 11111-VA-14                             | GEORGE MASON METRO CAMPUS                                                  |                 | Test Contact    |   | 3401 N FAIRFAX DR<br>ARLINGTON, VA, US, 22201         |                 | In Progress            | No               | N            | 0          |
| 11111-VA-15                             | LYON VILLAGE APARTMENTS                                                    |                 | Test Contact    |   | 3000 LEE HIGHWAY<br>ARLINGTON, VA, US, 22201          |                 | Not Started            | No               | Ne           | 0          |
| 11111-VA-18                             | SEARS ROEBUCK & CO                                                         |                 | Test Contact    |   | 1205 N FILMORE ST<br>ARLINGTON, VA, US, 22201         |                 | Not Started            | No               | Ne           | 0          |
| 11111-VA-17                             | A CLEANER WORLD #194                                                       |                 | jacob Schreiber |   | 103 KING ST SW<br>BLACKSBURG, VA, US, 24060           | •               | In Progress            | No               | N            | 0          |
| 11111-VA-2802                           | Mike's Awesome Establishment 2                                             |                 | Test Contact    |   | 11808 BARON CAMERON AVE<br>RESTON, VA, US, 20190-3201 |                 | In Progress            | Yes              | N            | 0          |
| 11111-VA-2803                           | Mike's Awesome Establishment 3                                             |                 | Test Contact    |   | 11808 BARON CAMERON AVE<br>RESTON, VA, US, 20190-3201 | •               | In Progress            | Yes              | N            | 0          |
| 11111-VA-2806                           | Mike's Awesome Establishment 8                                             |                 | Test Contact    |   | 11808 BARON CAMERON AVE<br>RESTON, VA, US, 20190-3201 | •               | Rejected by EPA        | Yes              | Ne           | 0          |
| 11111-VA-2807                           | Mike's Awesome Establishment 7                                             |                 | Test Contact    |   | 11808 BARON CAMERON AVE<br>RESTON, VA, US, 20190-3201 | •               | Rejected by EPA        | Yes              | N            | 0          |
| 11111-VA-2808                           | Mike's Awesome Establishment 8                                             |                 | Test Contact    |   | 11808 BARON CAMERON AVE<br>RESTON, VA, US, 20190-3201 | •               | Rejected by EPA        | Yes              | N            | 0          |
| 11111-VA-2811                           | Mike's Awesome Establishment 11                                            |                 | Test Contact    |   | 11808 BARON CAMERON AVE<br>RESTON, VA, US, 20190-3201 | •               | In Progress            | Yes              | N            | 0          |
| 11111-VA-2824                           | Mike's Awesome Establishment 24                                            |                 | Test Contact    |   | 11808 BARON CAMERON AVE<br>RESTON, VA, US, 20190-3201 |                 | In Progress            | Yes              | N            | 0          |
| 11111-VA-2828                           | ALLMARK ENTERPRISES                                                        |                 | Mark Delcambre  |   | 9778 LEE HWY<br>Lafayette, VA, US, 22031              | •               | Ready to Submit to EPA | No               | N            | 0          |

Form 3540-16 List

Submit "Ready" Forms

SSTS TEST COMPANY 1 (11111)

#### Step 3: Review Report Submission

|                      |                                                                                                    | Submission Process: Review                                         |   |                |   |                       |   |           |   |       |   |             |
|----------------------|----------------------------------------------------------------------------------------------------|--------------------------------------------------------------------|---|----------------|---|-----------------------|---|-----------|---|-------|---|-------------|
| Form 3540-16 <       | Review the Form 3540-16's you are submitting below. Click the Preview PDF icon to view the PDF for that establishment's Form 3540-16. |                                                                    |   |                |   |                       |   |           |   |       |   |             |
| Form 3540-8          | 2 entries found.                                                                                                    |                                                                    |   |                |   |                       |   |           |   |       |   |             |
|                      | Est. No. 🔺                                                                                                    | Est. Name                                                          | ¢ | Est. Contact   | ٥ | Street Address        | ۰ | City      | ۰ | State | ¢ | Preview PDF |
|                      | 11111-VA-2826                                                                                                    | ALLMARK ENTERPRISES                                                |   | Mark Delcambre |   | 9778 LEE HWY          |   | Lafayette |   | VA    |   | •           |
| Submission History < | 11111-VA-3                                                                                                    | 7-ELEVEN #25151 [For Testing Purposes: Zero<br>Production in 2014] |   | Test Contact   |   | 11714 SUNSET HILLS RD |   | RESTON    |   | VA    |   | <b>B</b>    |
|                      | Cancel Next                                                                                                    |                                                                    |   |                |   |                       |   |           |   |       |   |             |

SSTS

### Step 4: Submit EPA Form 3540-16

| SSTS           |                                                        |                                                                                                    | SSTS TEST COMPANY 1 (11111) 🛛 🛔 🕶                                                                                                    |
|----------------|--------------------------------------------------------|----------------------------------------------------------------------------------------------------|----------------------------------------------------------------------------------------------------|
| Form 3540-16 < | Cross-Med                                              | lia Electronic Reporting Regulation (CROMERF                                                                                                    | R) Submission                                                                                                    |
|                | Log in to CDX                                          | Answer Secret Question                                                                                                    | Certify                                                                                                    |
| Form 3540-8    | User ID<br>JACOBSCHREIBER<br>Password<br>Cancel Next 1 | Question<br>Where did you first meet your spouse?<br>Answer<br>Cancel Next 2                                                                                                    | I certify, under penalty of law, that the information provided in<br>this document is, to the best of my knowledge and belief, true,<br>accurate, and complete. I am aware that there are significant<br>penalties for submitting false information, including the<br>possibility of fines and imprisonment for knowing violations.<br>Cancel Submit |
|                |                                                        | Success The submission was sent to EPA. The Copy of Record link to allow for the download of the Copy of Record and signature for this submission will appear in the forms list when EPA receives and processes your submission. Finish 4 | $\overset{\checkmark}{\hookrightarrow}$                                                                                                    |